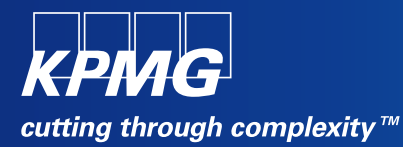

### **User Reference Document –**

## **Affiliated Colleges Enterprise Portal**

SAP Implementation At M D University Rohtak

By KPMG Professional Services

Date : 01.09.2015

Prepared By: Harish Rajkumar KPMG Advisory Services Pvt Ltd

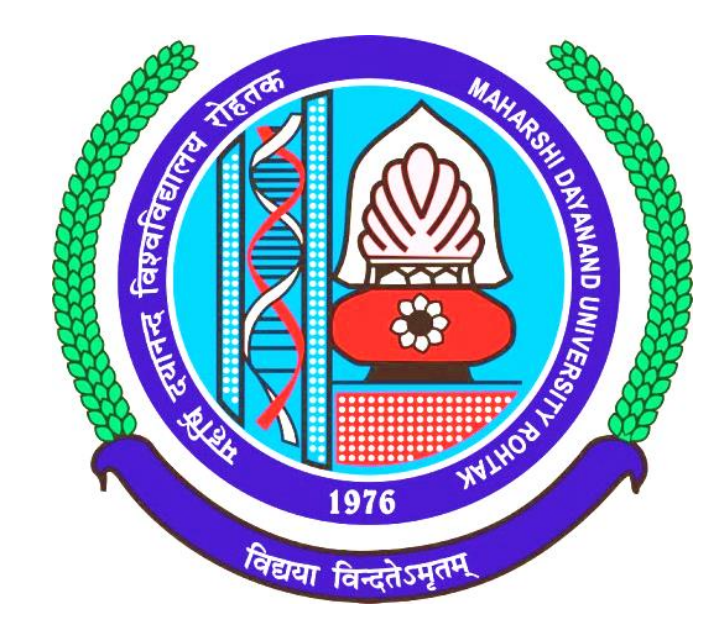

# Maharashi Dayanand University, Rohtak

(Established under Haryana Act No. 25 of 1957) ('A' Grade NAAC Accredited)

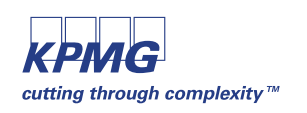

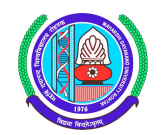

#### **Getting Logged On to MDU Enterprise Portal**

1 Switch ON your PC. A screen similar to the one shown below will flash on your PC: [Desktop Screen]

| y Documents                     | p to<br>_rel_02.02 | p to<br>. o_rel_02.02 | s_to_c_02             |     |     |     |     |     |            |     |                  |
|---------------------------------|--------------------|-----------------------|-----------------------|-----|-----|-----|-----|-----|------------|-----|------------------|
| Wy Computer                     | WinZip             | p to<br>o_rel_02.02   | Print Screen of<br>PA |     |     |     |     |     |            |     |                  |
| My Network<br>Places            | SAP Logon          | Outlook<br>Express    | <b>5</b> hree         |     |     |     |     |     |            |     |                  |
| 🤯<br>Recycle Bin                | <b>OCTOPUS</b>     | Daily report          | Dew Folder (2)        |     |     |     |     |     |            |     |                  |
| Dinternet<br>Explorer           | j<br>GUI           | 💭<br>Desktop          | Dew Folder            |     |     |     |     |     |            |     |                  |
| Providence Microsoft<br>Outlook | ASHLESHA           | Screen<br>Shots       |                       |     |     |     |     |     |            |     |                  |
| Acrobat<br>Reader 5.0           |                    |                       |                       |     |     |     |     |     |            |     |                  |
| ScreenThemes                    |                    |                       |                       |     |     |     |     |     |            |     |                  |
|                                 |                    |                       |                       |     |     |     |     |     |            |     |                  |
| 🛃 start                         | 3 6                | <b>9</b>              | 🔁 U                   | 🗃 S | 🥙 G | 🗁 N | 🥙 Y | @ I | <b>Ø</b> 5 | 🖲 S | N 13 2 9 % P C 0 |

2 Open Internet Explorer (preferably IE 11) and open the below mentioned link.

### MDU Enterprise Portal Link: http://preet.mdurtk.in:8080/irj/portal

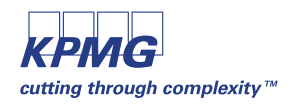

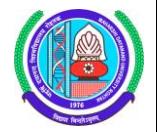

### Logging into MDU SAP Enterprise Portal

1 Once you open the above mentioned link, a similar window will appear. It is the login screen of M D University SAP Enterprise Portal – Affiliated Colleges

|                              | 00/irj/portal P • C M Inbox - harish.kpm                                                                                                    | g@mduroh 227 SAP NetWeaver Portal × | 2 |
|------------------------------|----------------------------------------------------------------------------------------------------|-------------------------------------|---|
| 👍 M Inbox (2) - harish.kpmg@ |                                                                                                    |                                     |   |
|                              | A DECEMBENT OF THE PARTY OF THE PARTY OF THE |                                     |   |
|                              |                                                                                                    |                                     |   |

2 Kindly log-in using the User ID and Password provided to the college by M D University Please note: Password is case sensitive

| And And And And And And And And And And | MAHARSHI DAYANAND UNIVERSITY, ROHTA<br>(AState University established under Hargana Act No. 3000 of 1975)<br>B+- Accredited University by NAAC | K |
|-----------------------------------------|----------------------------------------------------------------------------------------------------|---|
|                                         | ENTERPRISE PORTAL                                                                                                    |   |
|                                         | User * 8145                                                                                                    |   |
| 1976 Julio 1976                         | Log On                                                                                                    |   |
|                                         | MAHARSHI DAYANAND UNIVERSITY POWERED BY SAP                                                                                                    | P |

Press "LOG ON" button after inserting User ID and Password.

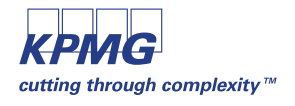

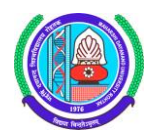

#### **Student Module (Subject) Booking**

Affiliated colleges are required to do subject booking activity for their students. Subject booking can be done using this link:

| Back Forward                                                                                 | Log off<br>Welcome: AJ JAT H.M. COLLEGE ROHTAK.                                                                                                    |
|----------------------------------------------------------------------------------------------|----------------------------------------------------------------------------------------------------|
| Affiliated College                                                                           |                                                                                                    |
| Affiliated College                                                                           |                                                                                                    |
| New Student RR Form                                                                          | Subject Booking (Exam Papers)                                                                                                    |
| Counseling Students - RR                                                                     | STUDENTS SUBJECT BOOKING                                                                                                    |
| Edit Student Master Data (RR)     Admission Summary Report     Registration Return Report    | College: A I JAT H M COLLEGE ROHTAK * Course: (B.COM (PASS COURSE) * Academic Year: Acad. Year 2015/16 * * Academic Session: * Academic Session: * |
| Subern Continuous Return (CR)     Continuous Return Report     Subject Booking (Exam Papers) |                                                                                                    |
| Student Fee Payment - RR/CR     Test URL iview                                               |                                                                                                    |
|                                                                                              |                                                                                                    |
|                                                                                              |                                                                                                    |

User are required to input appropriate data in selection parameter

| Subject Booking (Exam Paper                          |              |  |
|------------------------------------------------------|--------------|--|
| STUDENTS SU                                          | IECT BOOKING |  |
| College: A.I JAT H.M COLLE<br>* Course: M.Sc. (MATH) | ROHTAK       |  |

Select the desired values from the dropdown provided and click on Bearch button.

| SAP                                               |                 |                  |                 |                                 |                                 |                              |               |        |                   | Log off |
|---------------------------------------------------|-----------------|------------------|-----------------|---------------------------------|---------------------------------|------------------------------|---------------|--------|-------------------|---------|
|                                                   |                 |                  |                 |                                 |                                 |                              |               |        | JAT H.M COLLEGE R | онтак,  |
| Affiliated College                                |                 |                  |                 |                                 |                                 |                              |               |        |                   |         |
| Affiliated College                                |                 |                  |                 |                                 |                                 |                              |               |        |                   |         |
| New Student RR Form     Connection Character BD   | Subject Booking | g (Exam Papers)  |                 |                                 |                                 |                              |               |        |                   | E       |
| Counseling Students - RR                          | STUDE           | NTS SUBJ         | ЕСТ ВОС         | OKING                           |                                 |                              |               |        |                   |         |
| <ul> <li>Edit Student Master Data (RR)</li> </ul> |                 |                  |                 |                                 |                                 |                              |               |        |                   |         |
| Admission Summary Report                          | College: A.I J. | AT H.M COLLEGE R | OHTAK           |                                 |                                 |                              |               |        |                   |         |
| Registration Return Report                        | * Course: M.S   | c. (MATH)        |                 | <ul> <li>Academic Ye</li> </ul> | ear: Acad. Year 2015/16 👻 * Aca | ademic Session: Semester 1 👻 | Search        |        |                   |         |
| Student Continuous Return (                       | Students Subje  | ect Booking      |                 |                                 |                                 |                              |               |        |                   |         |
| Continuous Return Report                          | View: [Standar  | d View] 👻 📔      | Print Version E | cport ⊿                         |                                 |                              |               |        |                   | 2,      |
| Subject Booking (Exam Pap                         | Serial No.      | Registration No. | Student No.     | Date of Enrolment               | Student Name                    | Father Name                  | Date of Birth | Gender | Admission Categor | y 🖻     |
| <ul> <li>Student Fee Payment - RR/CR</li> </ul>   | 1               |                  | 1100360010      | 31.08.2015                      | Test-1                          | xyz-1                        | 28.09.1987    | Male   | General Quota     |         |
| Test URL iview                                    | 2               |                  | 1100361741      | 31.08.2015                      | Jaibir Siwach                   | Risal Singh Siwach           | 20.02.1964    | Male   | General Quota     |         |
|                                                   | 3               |                  | 1100361742      | 31.08.2015                      | NILESH PURSHOTTAM SALUNKE       | PURSHOTTAM KESHAVRAO SALUNKE | 28.09.1987    | Male   | General Quota     |         |
|                                                   | 4               |                  | 1100361743      | 31.08.2015                      | Bhaumi Patel                    | Umedbhai Suresh Patel        | 28.09.1987    | Male   | General Quota     |         |
|                                                   |                 |                  |                 |                                 |                                 |                              |               |        |                   |         |
|                                                   |                 |                  |                 |                                 |                                 |                              |               |        |                   |         |
|                                                   |                 |                  |                 |                                 |                                 |                              |               |        |                   |         |
|                                                   |                 |                  |                 |                                 |                                 |                              |               |        |                   |         |
|                                                   |                 |                  |                 |                                 |                                 |                              |               |        |                   |         |
|                                                   | Update          |                  |                 |                                 |                                 |                              |               |        |                   |         |

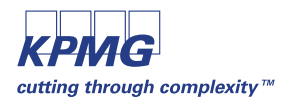

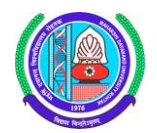

Users will be presented with list of students frm whom subject booking activity shall be performed.

Several search/filter options are available for selecting student. But subject booking activity can be performed one student per time.

Select the desired student from the screen and click on Update button to perform subject booking activity for the respective student.

| SAP                                                                                                    |                                    |                             | Log off                                                                                                    |
|----------------------------------------------------------------------------------------------------|------------------------------------|-----------------------------|----------------------------------------------------------------------------------------------------|
| Gack Forward      Forward     Forward     For |                                    |                             | Welcome: A.I JAT H.M COLLEGE ROHTAK,                                                                                                    |
|                                                                                                    |                                    |                             |                                                                                                    |
| Affiliated College                                                                                                    |                                    |                             | ·                                                                                                    |
| Anniated College                                                                                                    |                                    |                             |                                                                                                    |
| New Student RR Form                                                                                                    | Subject Booking (Exam Papers)      |                             | E                                                                                                    |
| Counseling Students - RR                                                                                                    |                                    |                             |                                                                                                    |
| • Edit Student Master Data (RR)                                                                                                    | STUDENTS SUBJECT                   | BOOKING                     |                                                                                                    |
| Admission Summary Report                                                                                                    | Back 🛛 🖓 Save                      |                             |                                                                                                    |
| Registration Return Report                                                                                                    | Mandatory Papers                   |                             | Important Notice                                                                                                    |
| Student Continuous Return (                                                                                                    | Serial No. Subject Code            | Subject Name                | 1.Co-requisite Subject can only be Selected / Unselected along with the Main Subject.     2.Desees take due are while backing which for the physical Disease abide university rules and regulations |
| Continuous Return Report                                                                                                    | 1 MM101                            | ADVANCED ABSTRACT ALGEBRA-I | 3.For further clarifications please contact Helpdesk - M D University. Rohtak                                                                                                    |
| <ul> <li>Subject Booking (Exam Pap</li> </ul>                                                                                                    | 3 MM103                            | TOPOLOGY-I                  |                                                                                                    |
| <ul> <li>Student Fee Payment - RR/CR</li> </ul>                                                                                                    | 4 MM104                            | INTEGRAL EQUATATIONS&CALCUL |                                                                                                    |
| Test URL iview                                                                                                    |                                    |                             |                                                                                                    |
|                                                                                                    |                                    |                             |                                                                                                    |
|                                                                                                    | Select Group:                      |                             |                                                                                                    |
|                                                                                                    |                                    |                             |                                                                                                    |
|                                                                                                    |                                    |                             | Group Wise Details :                                                                                                    |
|                                                                                                    | Optional Papers                    |                             | Groups Required Subjects Selected Subjects Status                                                                                                    |
|                                                                                                    | Select Subject Code Subject Marile |                             |                                                                                                    |
|                                                                                                    |                                    |                             |                                                                                                    |
|                                                                                                    |                                    |                             |                                                                                                    |
|                                                                                                    |                                    |                             |                                                                                                    |

#### Important Notice

- 1.Co-requisite Subject can only be Selected / Unselected along with the Main Subject.
- 2.Please take due care while booking subjects for the student. Please abide university rules and regulations 3.For further clarifications please contact Helpdesk M D University, Rohtak

Users will not be able to edit any mandatory subject.

| STUDENTS SUBJECT BOOKING |             |              |                             |   |  |  |  |
|--------------------------|-------------|--------------|-----------------------------|---|--|--|--|
| 4                        | Back        | Save         |                             |   |  |  |  |
| м                        | andatory Pa | pers         |                             |   |  |  |  |
|                          | Serial No.  | Subject Code | Subject Name                | - |  |  |  |
|                          | 1           | 1002         | MATHEMATICS-I MATH-101F     |   |  |  |  |
|                          | 2           | 1003         | PHYSICS-I PHY-101F          |   |  |  |  |
|                          | 3           | 1010         | PHYSICS LAB-I PHY-103F      |   |  |  |  |
|                          | 4           | 1001         | ESSENTIALS OF COMM HUM-101F |   |  |  |  |
|                          |             |              |                             | - |  |  |  |

In case groups exist for a particular course and user is required book subjects belonging to group, he can select the corresponding available groups here.

| Select Group: | • |
|---------------|---|
|---------------|---|

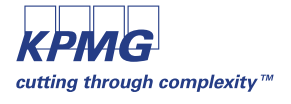

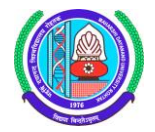

Users can have clear idea on number of available subject groups, required subjects and status of their booking by the using below mentioned box

| G | Group Wise Details : |                   |                   |            |   |  |  |  |  |
|---|----------------------|-------------------|-------------------|------------|---|--|--|--|--|
|   | Groups               | Required Subjects | Selected Subjects | Status     |   |  |  |  |  |
|   | GROUP A              | 7                 | 7                 | Booked     |   |  |  |  |  |
|   | GROUP B              | 6                 |                   | Not Booked | - |  |  |  |  |

Once subject booking is done, please click on Save to book selected subjects for the respective student

Once data is saved successfully, system will intimate the user by a message.

Subject Booking (Exam Papers)

Data saved successfully

## STUDENTS SUBJECT BOOKING

After that user can come back using

Back

and select next student for processing.

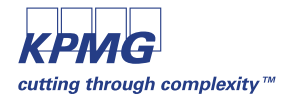

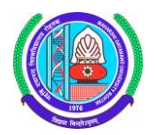